## **Card Alerts for GoBanking**

## Setting up Card Alerts in GoBanking

1. In GoBanking, navigate to the Accounts menu and select the Card Alerts option.

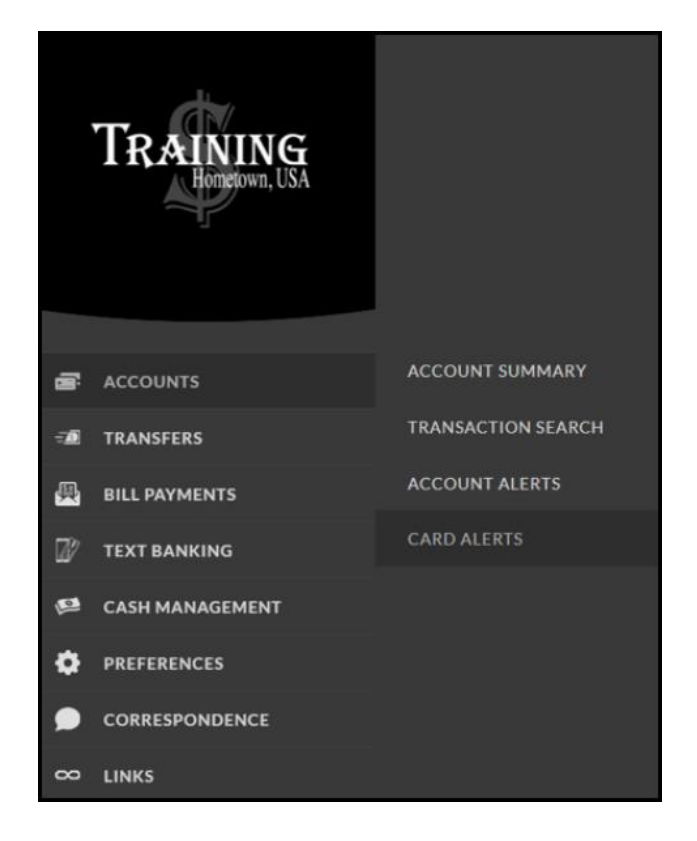

2. If you have not setup an email address or phone number, you will be prompted to setup a contact method. Choose Email Address or Text Phone Number.

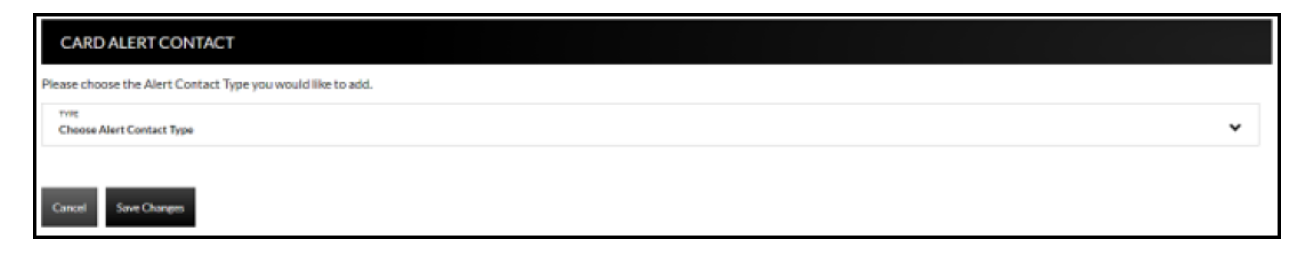

3. Type in the phone number or email address. Click **Save Changes**.

| CARD ALERT CONTACT                                                                                        |   |
|----------------------------------------------------------------------------------------------------|---|
| After entering in your email address, a confirmation email will be sent to the email address provided.    | _ |
| TYPE<br>Email Address                                                                                     |   |
| EMAIL ADDRESS                                                                                             |   |
| Cancel Save Changes                                                                                       |   |
| CARD ALERT CONTACT                                                                                        |   |
| After entering in your phone number, an opt-in request message will be sent to the phone number provided. |   |
| Trist<br>Text Phone Number                                                                                |   |
| TEXT PHONE NUMBER                                                                                         |   |
| Cancel Save Changes                                                                                       |   |

The contact methods will display. Text Phone Numbers must opt-in before receiving alerts. The stauts of the opt-in request will display in the Status field.

A <sup>4</sup> icon will display until the Opt-in request has been accepted. Click it to resend the opt-in text. Once the Opt-in request has been accepted, the Opt-in date will display.

| CARD ALERT CONTACTS                                                                                                    |                     |             |       | ALERT CONTACT OPTIONS |
|----------------------------------------------------------------------------------------------------|---------------------|-------------|-------|-----------------------|
| EMAIL ADDRESS                                                                                                    |                     |             |       | Card Alerts           |
| bhobbs@datacenterinc.com                                                                                                    |                     |             | ×     |                       |
| Maximum of three email contacts                                                                                                    |                     |             |       |                       |
| TEXT PHONE NUMBER                                                                                                    | STATUS              | OPT-IN DATE |       |                       |
| (620) 899-5359                                                                                                    | Opt-in request sent |             | с 🗛 Х |                       |
| Maximum of three text contacts<br>Message and data rates may apply<br>At any time, you may text:<br>STOP to 39334 to cancel<br>HELP to 39334 for help |                     |             |       |                       |

- 4. Click Card Alerts to return to the Card Alerts screen.
- 5. Click Create New Alert to add a new card alert.

| CARD ALERT            |                          |        |
|-----------------------|--------------------------|--------|
| ACCOUNT<br>******8773 | Choose Alert Type        | ✓ NAME |
|                       |                          |        |
| SEND EMAIL            | EMAILADDRESS             |        |
|                       | bhobbs@datacenterinc.com |        |
| SENID TEVT            |                          |        |
| JUND I LAT            | PHONE #                  |        |
|                       | (620) 899-5359           |        |
|                       |                          |        |
|                       |                          |        |
| Cancel Save Changes   |                          |        |

- 6. Choose an account from the Account drop-down field if multiple card accounts display.
- 7. Choose the Alert Type from the Type field. **NOTE:** *The alert types in this field may vary* by bank.
- 8. Give the alert a name.
- 9. Click the Send Email checkbox and the checkbox next to any email addresses that should receive the alert.
- 10. Click the Send Text checkbox and the checkbox next to any phone numbers setup that should receive the alert.

11. Click **Save Changes**. If the phone number has not opted-in, a message will display at the top of the screen.

| CARD ALERT                                                          |                                                                                                    |  |
|---------------------------------------------------------------------|----------------------------------------------------------------------------------------------------|--|
| Phones that are not activated with a<br>ACCOUNT<br>436157******8773 | reply to the opt-in request message will not receive alert messages.<br>TYPE<br>Minimum Transaction Amount<br>Min Amount |  |
| s<br>100.00                                                         |                                                                                                    |  |
| SEND EMAIL                                                          | EMAIL ADDRESS                                                                                                    |  |
|                                                                     | bhobbs@datacenterinc.com                                                                                                 |  |
| SEND TEXT                                                           | PHONE #                                                                                                    |  |
|                                                                     | (620) 899-5359                                                                                                    |  |

Any alerts setup will display on the Card Alerts screen.

- Click *c* to edit an alert.
- Click  $\times$  to delete an alert.

| CARD ALERTS      |           |                         |          |   |          | ALERT                                       | OPTIONS                                 |
|------------------|-----------|-------------------------|----------|---|----------|---------------------------------------------|-----------------------------------------|
|                  |           |                         |          |   |          | Create Nev                                  | v Alert                                 |
| ALERT NAME       | ACCOUNT   | ALERT TYPE              | DELIVERY |   |          | Setup Alert Contacts                        |                                         |
| ATM ALERT        | *****2096 | ATM Withdrawal          | 1-Email  | 2 | ×        | Edit Delivery Times<br>Alert Delivery Times | ry Times                                |
| use atm          | •••••2096 | Card Not Present        | 1-Email  | 2 | ×        |                                             | t Delivery Times                        |
| Gimme More Money | *****2096 | Cash Back               | 1-Email  | 2 | ×        | Text                                        | Any time of day                         |
|                  | •••••2096 | Decline                 | 1-Email  | 2 | $\times$ | Time zone                                   | Central<br>Observe Daylight Savings Tim |
|                  | *****2096 | Fuel                    | 1-Email  | 2 | ×        |                                             |                                         |
| Card Not Present | *****2096 | Online/Phone/Mail Order | 1-Email  | 2 | ×        |                                             |                                         |
|                  |           |                         |          |   |          |                                             |                                         |

The Alert Delivery Times will display in the bottom right of the screen. Click **Edit Delivery Times** to make changes.

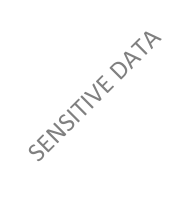